# Certified Vault

Manage and Vault Authoritative Copies with SmartVault Certified Vault, powered by DocuSign

# Overview

The Certified Vault is a SmartVault add-on that offers the ability to request signatures on documents that become the immutable Authoritative Copies with the UCC 9-105 requirements.

## What is an authoritative copy?

The Authoritative Copy is the digital record of an original and unique document that evidences a monetary obligation and a security interest in specific goods, which has not been altered since it was signed and vaulted. SmartVault complies with the UCC 9-105 requirements and provides secure access to the Authoritative Copy for authorized users.

# PROCESS OVERVIEW

Enabling Certified Vault is a combined effort between SmartVault and DocuSign personnel, and therefore, the process will take several days before you can use the feature.

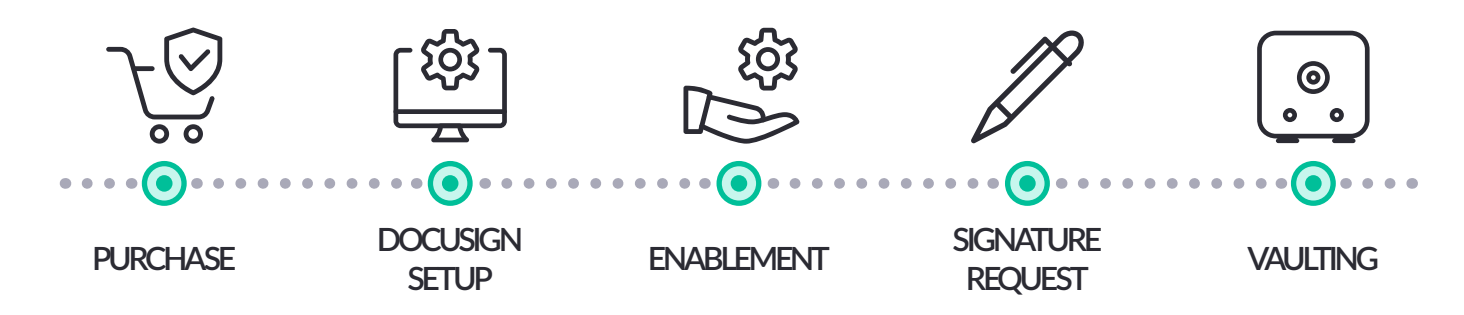

# HOW IT WORKS

To use the Certified Vault, you must purchase the add-on and enable it on your SmartVault account.

### **DocuSign Requirements (DocuSign and SmartVault Support personnel)**

- 1. Enable the Certified Vault with SmartVault by:
  - a. Linking an existing DocuSign Account, or
  - b. Creating a new DocuSign account via SmartVault (Recommended)
- 2. Create a permission profile for the new DocuSign user with:
  - a. Admin Permissions
  - b. User Permissions
- 3. Create a new "Vaulting" user under the permission profile.
- 4. Enable "Vaulting" for the DocuSign account and the Vaulting user.

### **Enablement within SmartVault**

### You assisted by SmartVault Support

- 1. Enable "Certified Vault" in the Settings page (hidden configuration page).
- 2. Add the DocuSign Vaulting user credentials (created in step 3 above).
- Add account employees or assigned users as Certified Vault users as needed.
  Note: Certified Vault users can see all authoritative copies within the Certified Vault.

### Request a Signature for the Authoritative Copy

### **Customer Side**

1. Navigate to the document within SmartVault and request the signature by clicking the **Get Signature - Authoritative Copy** action button.

| Files and Folders | 0 🗆 | 4) <b>11</b> Q Q              |        |                     |   |   |   | ¢ |
|-------------------|-----|-------------------------------|--------|---------------------|---|---|---|---|
| SVTest-Struc02    | A   | Name                          | 🗘 Size | Date Modified       |   |   |   |   |
| 다- 品 Clients      |     | pr-sample-contract.pdf        | 51 KB  | 2021/03/08 02:57 PM | / | / | Ŧ | ٥ |
| ⊕ & A-D           |     | pr-sample-contract_Signed.pdf | 154 KB | 2021/03/08 02:57 PM | ¢ | / | Ŧ | ٥ |
| ⊟- & сн           |     |                               |        |                     |   |   |   |   |

2. Once the document is signed, it is returned to SmartVault and routed to the vaulting folder.

At this point, SmartVault verifies and acknowledges the Authoritative Copy ownership. A copy of the Authoritative Copy asset will also be added to SmartVault into the folder where the original document was requested.

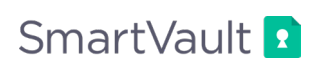